# スマートフォンで「デマンド型乗合タクシー」を予約できます!

アカウントの登録方法

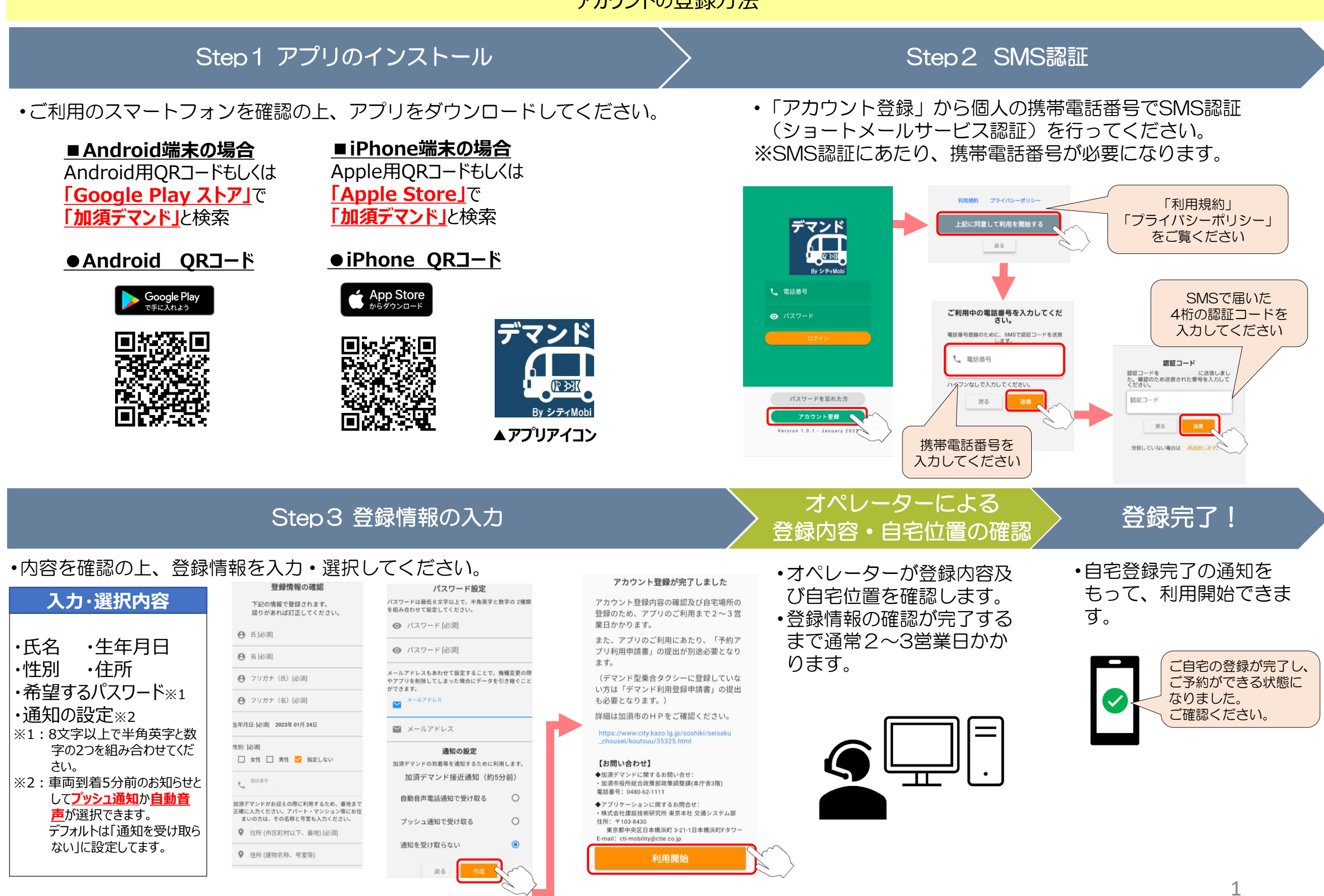

## スマートフォンアプリの通知設定について

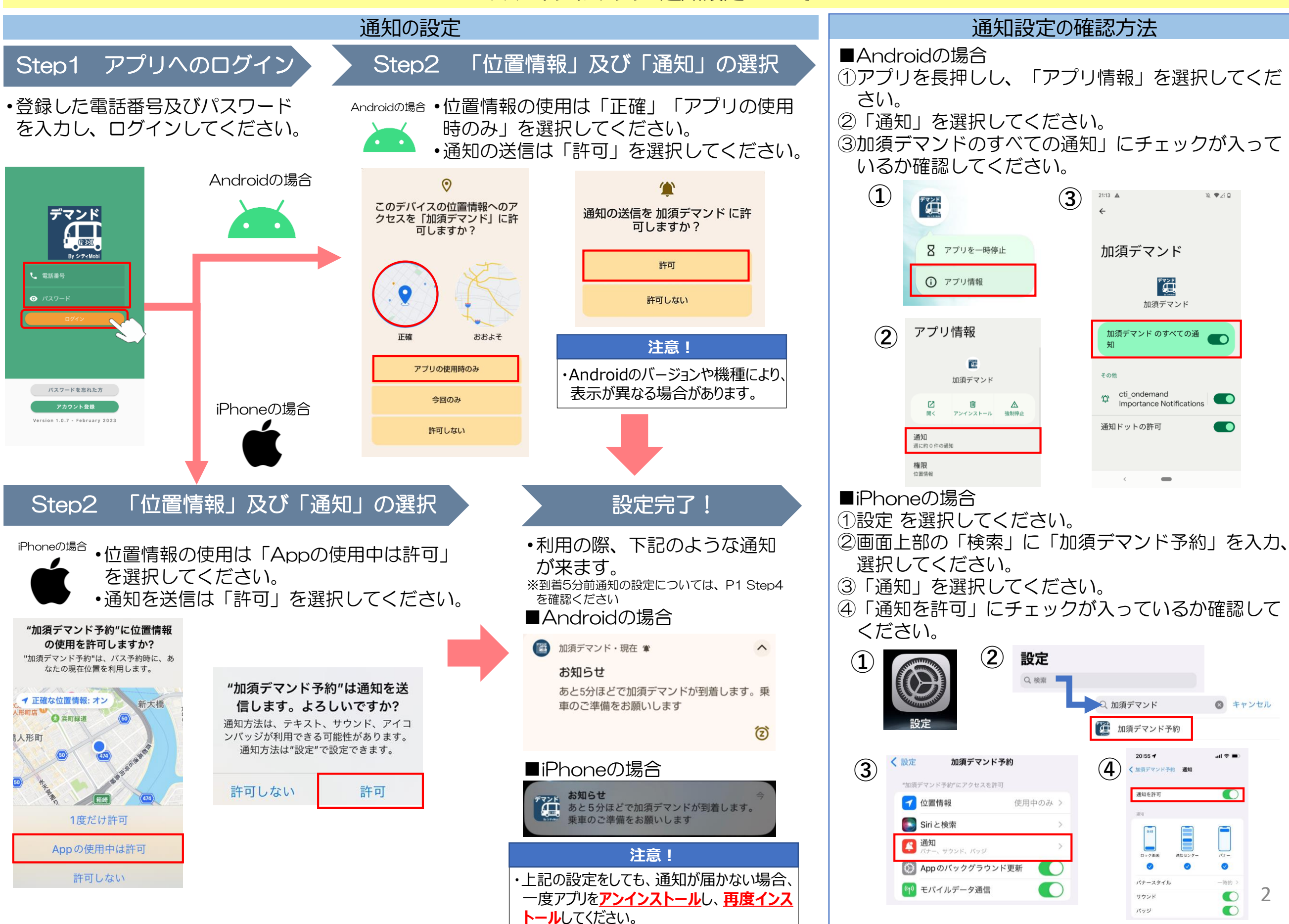

# スマートフォンアプリでの予約の流れ(通常便・乗り入れ便)

Step1 出発地・目的地の選択

## ・出発地・目的地を地図上もしくはリストから選択してください。

()

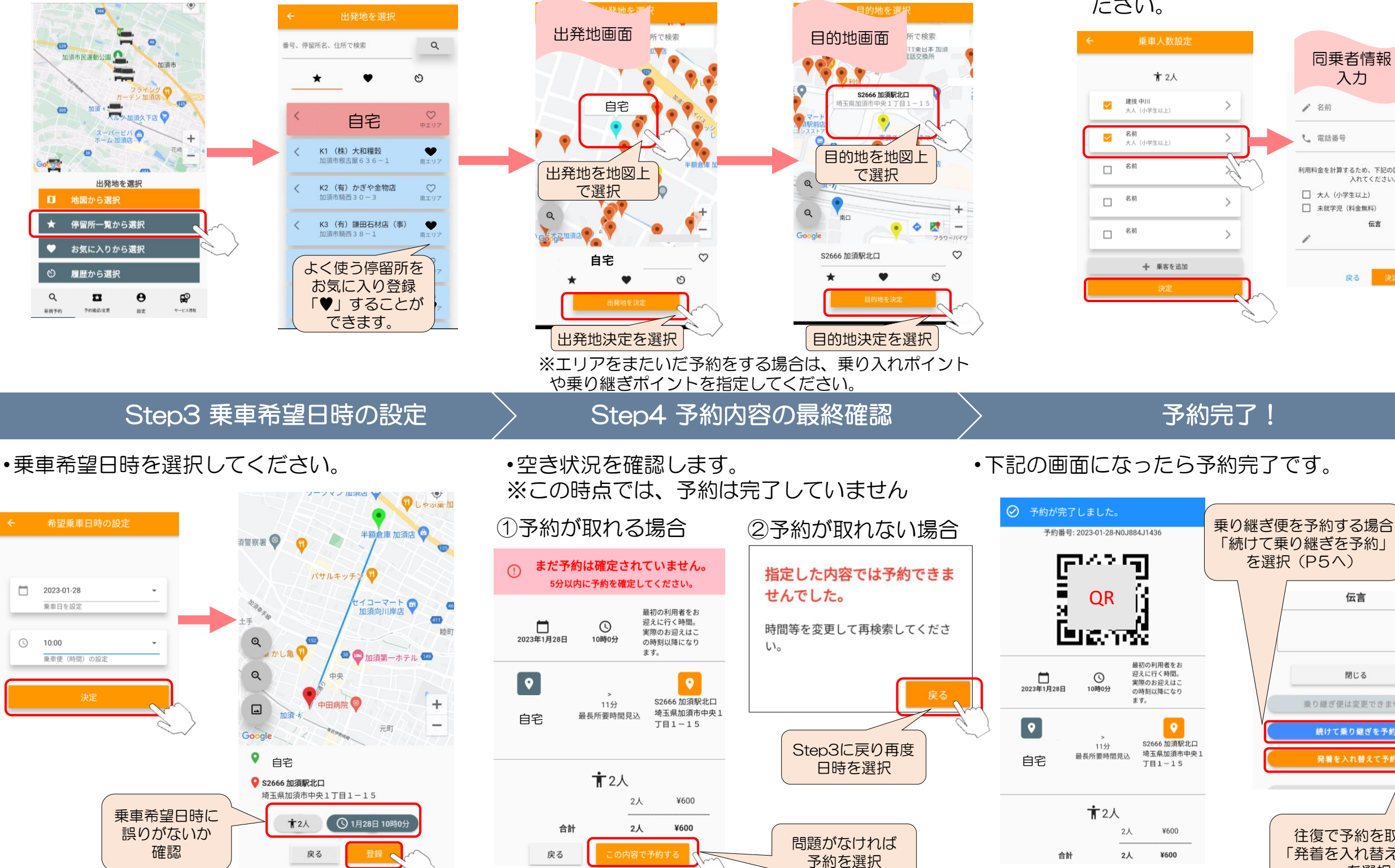

#### Step2 乗車人数の設定

 ・同乗者がいる場合は、乗客を追加してく ださい。

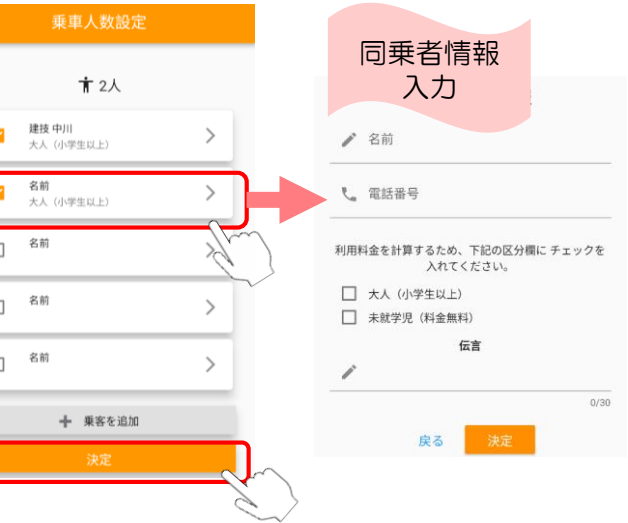

を選択(P5へ)

伝言

閉じる

乗り継ぎ便は変更できません

続けて乗り継ぎを予約

往復で予約を取る場合

「発着を入れ替えて予約」

を選択

予約内容の確認・変更・キャンセル方法について

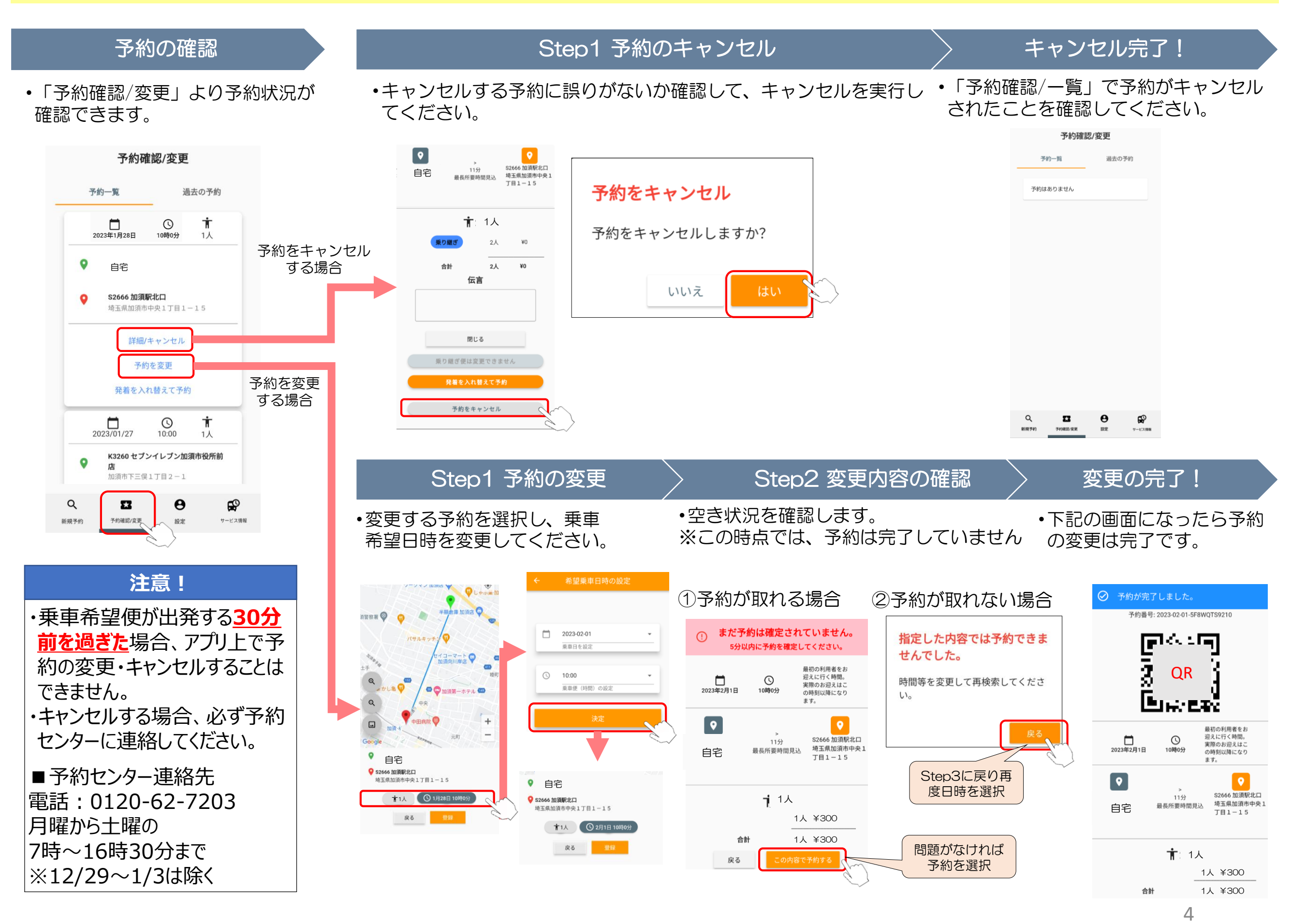

#### 乗り継ぎ便及び乗り入れ便について

加須市のデマンド型乗合タクシーは下図の3つのエリアに分けて運行しています。エリアを跨いだ移動では、「乗り入れポイント」を選択するか、「乗り継ぎポイント」で乗合タクシーを乗り継ぐ必要があります。

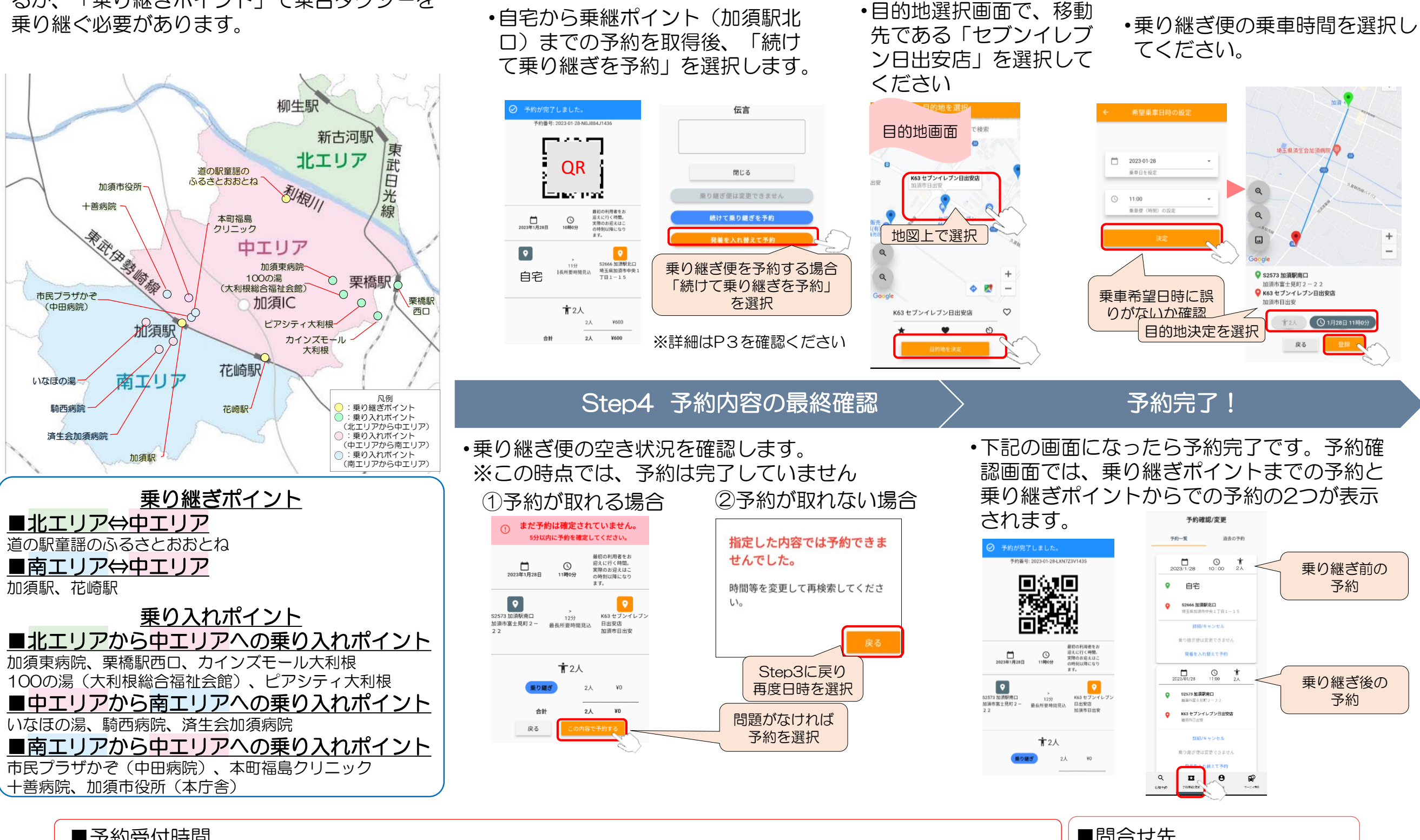

Step1 乗り継ぎポイントまでの予約

スマートフォンアプリでの予約の流れ(乗り継ぎ便の場合)

例) 自宅(中エリア) からセブンイレブン日出安店(南エリア) への移動の場合【加須駅での乗り継ぎ】

Step2 目的地の選択

Step3 乗車日時の設定

| ■予約受付時間                                             |                                                                                         | ■問合せ先                                     |
|-----------------------------------------------------|-----------------------------------------------------------------------------------------|-------------------------------------------|
| スマートフォンでの予約<br><u>利用1週間前の午前0時00分から利用日当日の30分前</u> まで | 電話での予約(電話:0120-62-7203)<br><u>利用1週間前の午前7時00分から利用日当日の30分前</u> まで※<br>※7時便は、前営業日の16時30分まで | 加須市役所<br>総合政策部 政策調整課<br>電話番号:0480-62-1111 |